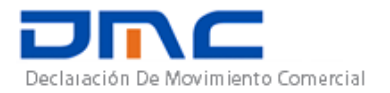

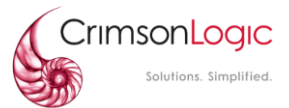

# Módulo de Registro CREACION DE CUENTAS, ROLES Y USUARIOS

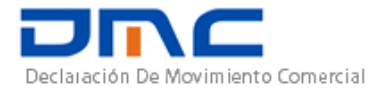

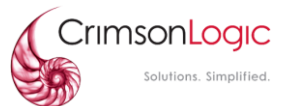

| SN | ΝΑΜΕ            | Action   | DESIGNATION      | SIGNATURE | DATE |
|----|-----------------|----------|------------------|-----------|------|
| 1  | ΑΝΑ ΝΙΕΤΟ       | AUTHOR   | CUSTOMER SUPPORT |           |      |
|    |                 |          | EXECUTIVE        |           |      |
| 2  | DANIEL PHILLIPS | AUTHOR   | Software         |           |      |
|    |                 |          | Engineer         |           |      |
| 3  | Nirmalya Basu   | Reviewer | LEAD SOFTWARE    |           |      |
|    |                 |          | Engineer         |           |      |
| 4  | Andrevis Berroa | Reviewer | PROJECT MANAGER  |           |      |
| 5  |                 |          |                  |           |      |

# **DOCUMENT HISTORY**

| S.No | Date | Version.<br>No | Description | Approved By |
|------|------|----------------|-------------|-------------|
| 1    |      | 0.1            | First Draft |             |
|      |      |                |             |             |
|      |      |                |             |             |
|      |      |                |             |             |
|      |      |                |             |             |
|      |      |                |             |             |

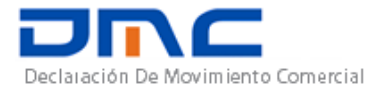

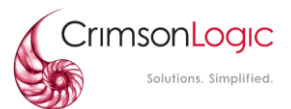

| 1. REGIS      | TRO4                     |
|---------------|--------------------------|
| <b>1.1.</b> C | ompañía4                 |
| Creaciór      | de cuenta de compañía4   |
| 1.1.1.        | Detalles de la compañía4 |
| 1.1.2.        | Detalles de contacto:5   |
| 1.1.3.        | Otros detalles7          |
| <b>1.2.</b> L | Isuario ZLC8             |
| 1.2.1.        | Detalles Personales      |
| 1.2.2.        | Detalles de Usuario9     |
| 1.2.3.        | Detalles de Rol10        |
| 1.2.4.        | Restablecer contraseña11 |
| <b>1.3.</b> ( | irupo de compañías11     |
| 1.3.1.        | Encabezado12             |
| 1.3.2.        | Compañía12               |
| <b>1.4.</b> R | ol12                     |
| 1.4.1.        | Detalles de Rol13        |
| 1.4.2.        | Privilegios del Rol14    |
| 1.4.3.        | Filtros del Rol15        |

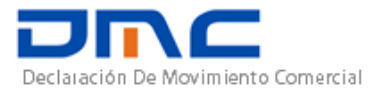

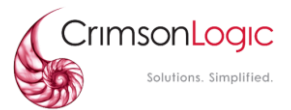

# Módulo de Registro

## CREACION DE CUENTAS, ROLES Y USUARIOS

# 1. **REGISTRO**

Dentro del sistema, verás el siguiente modulo, que es el módulo de registro. Este módulo está destinado para administrar la creación de compañías, usuarios y roles.

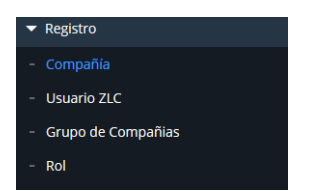

### 1.1. Compañía

Creación de cuenta de compañía.

Una vez entre al menú, se debe seleccionar la opción Compañía

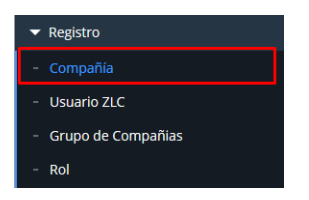

Para crear una nueva compañía, deben hacer clic en el signo de + y agregar un nuevo Registro.

|      | <b>•</b>          | • | ▼ |                                 |         |     | Ţ |
|------|-------------------|---|---|---------------------------------|---------|-----|---|
| ▲ LI | ISTA DE COMPAÑIAS |   |   | Total de Registros: <b>4783</b> | + PDF X | 1.5 | θ |

Llenar los campos mandatorios que solicita el Sistema:

### 1.1.1. Detalles de la compañía

En esta pestaña se llenarán los campos con la información de la compañía, clave de operación, Nombre de la compañía, etc.

• Tipo de compañía: CM-Comercial: Que va a realizar movimientos dentro de la Zona Libre de Colón

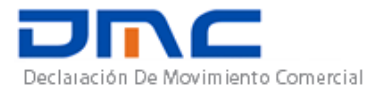

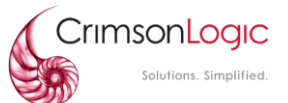

- Numero CR (Code Registration): Es la clave de operación de la empresa dentro de la Zona Libre de Colón.
- CR FECHA DE CADUCIDAD: Fecha de expiración de la clave de operación.
- NOMBRE OTRO (Consultar este campo): Otra referencia del nombre de la compañía.
- ESTADO: Registrado si la compañía estará activa o Des registrado cuando se quiere desactivar la compañía.
- CATEGORIA:
- Sistema de Zona Libre: Si será una compañía de la Zona Libre de Colón.
- > TPL: Las empresas 3PL o Currier que crean los DMCE logísticos
- > ECM: Empresas de comercio electrónico
- FECHA DE EMISION CR (Code Registration): Momento en que empezará a funcionar la clave de operación de la compañía.
- NOMBRE: Nombre de la compañía
- GRUPO DE USUARIOS:
  - FZA (Autoridad de la Zona Libre de Colón)
  - FZC (Empresa de la Zona Libre de Colón)

| * Tipo de compañía :      | •                   | * Categoría :         |                     |
|---------------------------|---------------------|-----------------------|---------------------|
| npo de compania .         |                     |                       |                     |
| * Numero CR :             |                     | Fecha de emisión CR : | 27 • Sep • 2019 • 📖 |
| CR Fecha de caducidad : ( | 27 • Sep • 2019 • 📰 | * Nombre :            |                     |
| Nombre (Otro) :           |                     | * Grupo de usuarios : |                     |
| * Estado :                | •                   |                       |                     |
|                           |                     |                       |                     |
|                           |                     |                       |                     |

#### 1.1.2. Detalles de contacto:

En esta pestaña se colocarán los detalles de la persona de contacto de la compañía. Una compañía puede tener varios contactos.

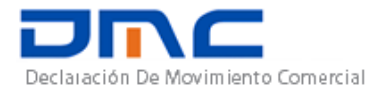

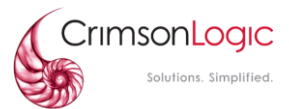

| <b>A</b> ( | CONTACTOS DE LA COMPAÑ  | NIA                              | Otros detai           | lies    |                                 |                    |          | 1 record(s) | Đ |
|------------|-------------------------|----------------------------------|-----------------------|---------|---------------------------------|--------------------|----------|-------------|---|
|            | Número de identificació | n Nombre d                       | e pila A              | pellido | E                               | mail               | Teléfono | Ac          | : |
| 1          | 8-888-555               | Mario                            | A                     | dames   | Z                               | ade@getnada.com    |          |             | : |
|            |                         |                                  |                       |         |                                 |                    |          |             |   |
|            | Ĩ                       |                                  |                       |         |                                 |                    | ×        |             |   |
|            |                         | * Tipo de<br>identificación :    | IC-La Cédula Personal | •       | * Número de<br>identificación : | 8-888-555          | ^        |             |   |
|            |                         | * Nombre de pila :               | Mario                 |         | Segundo<br>nombre :             |                    |          |             |   |
|            |                         | * Apellido : (                   | Adames                |         | Nombre<br>(Otro) :              |                    |          |             |   |
|            | :                       | <b>*</b> Género : (              | Masculino             | •       | * Modo de<br>comunicación :     | Correo Electrónico |          |             |   |
|            |                         | * Email : (                      | zade@getnada.com      |         | Teléfono :                      |                    |          |             |   |
|            | i                       | Número de<br>teléfono<br>móvil : | 6896-8975             |         | Fax :                           |                    |          |             |   |
|            |                         |                                  | Salvar                | Rein    | iciar                           | Close              |          |             |   |

- Tipo de identificación:
  - Cédula personal
  - > Pasaporte
  - Licencia de conducir
  - > Otro
- Número de identificación: El usuario colocará su número de identificación personal dependiendo del tipo de identificación que haya elegido.
- Primer Nombre: Primer nombre de la persona de contacto
- Segundo Nombre: Segundo nombre de la persona de contacto
- Apellido: Apellido de la persona de contacto
- Nombre Otro: Cualquier otra referencia de nombre que se quiera colocar sobre la persona de contacto
- Género: Género de la persona de contacto
- Modo de comunicación:
  - > Correo electrónico

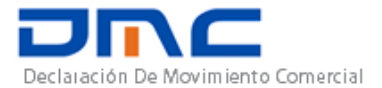

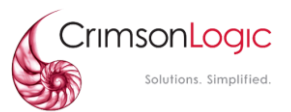

> Fax

≻ SMS

- Correo: Este campo se convertirá en mandatorio si la persona eligió modo de comunicación "Correo electrónico" si eligió otra opción en modo de comunicación estará como un campo opcional.
- Número de Teléfono Móvil: Este campo se convertirá en mandatorio si la persona eligió modo de comunicación "SMS" si eligió otra opción en modo de comunicación estará como un campo opcional.
- FAX: Este campo se convertirá en mandatorio si la persona eligió modo de comunicación "FAX" si eligió otra opción en modo de comunicación estará como un campo opcional.
- Teléfono: Número de Teléfono de la persona de contacto.

#### 1.1.3. Otros detalles

En esta última pestaña se colocarán más detalles de la compañía como RUC de la empresa y el dígito de verificación.

- RUC: RUC de la compañía
- Digito de verificación: Digito de verificación de la compañía
- Balance mínimo: El balance mínimo con el que puede funcionar la empresa (Mínimo de 200)

| Detalles de la compañía    | Detalles de contacto | Otros detalles |                                                |                                  |
|----------------------------|----------------------|----------------|------------------------------------------------|----------------------------------|
| * RUC :                    | 8-001-12701          |                |                                                | Indicador de carga de inventario |
| * Dígito de verificación : | 38                   |                |                                                | Sponsor                          |
| * Balance minimo :         | 30000                |                |                                                | Habilitar revisión de inventario |
| Parte patrocinadora :      |                      | -              | Fecha de inicio de revisión de<br>inventario : | 13 • Sep • 2019 •                |
|                            |                      |                |                                                |                                  |
|                            |                      |                |                                                |                                  |
|                            |                      | Cab            | Poinician                                      |                                  |

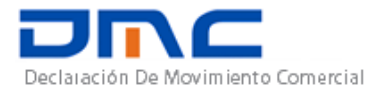

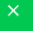

## **1.2.** Usuario ZLC

Creación de un usuario de compañía

Una vez entre al menú, se debe seleccionar la opción **Usuario ZLC** (Usuario Zona Libre de Colón)

| ▼ Registro           |  |
|----------------------|--|
| - Compañía           |  |
| - Usuario ZLC        |  |
| - Grupo de Compañias |  |
| - Rol                |  |

Para crear un usuario de compañía, deben hacer clic en el signo de + y agregar un nuevo Registro.

| USER LIST |  |   |   |   | 13649<br>record(s) | ÷ |
|-----------|--|---|---|---|--------------------|---|
|           |  | • | • | • |                    |   |

Llenar los campos mandatorios que solicita el Sistema

| Detalles Personales | Detalles de Usuario | Detalles de Rol | Reiniciar Contraseña         |   |
|---------------------|---------------------|-----------------|------------------------------|---|
| * Tipo de identific | ación :             | •               | * Número de identificación : |   |
| * ID de Us          | suario :            |                 | * Primer Nombre :            |   |
| Segundo no          | ombre :             |                 | * Apellido :                 |   |
| Nombre              | (Otro) :            |                 | Género :                     |   |
| * Idioma prei       | ferido :            | -               | * Modo de comunicación :     | • |
| Correo electr       | ónico :             |                 | Teléfono :                   |   |
|                     |                     | Salvar          | Reiniciar Cerrar             |   |

#### 1.2.1. Detalles Personales

- Tipo de identificación:
- Cédula personal
- > Pasaporte
- Licencia de conducir

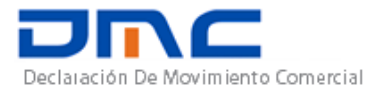

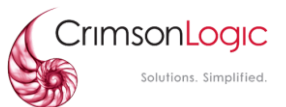

#### Otro

- Número de identificación: El usuario colocará su número de identificación personal dependiendo del tipo de identificación que haya elegido.
- ID de usuario: Nombre con el que iniciara sesión el usuario en el sistema
- Primer Nombre: Primer nombre del usuario
- Segundo Nombre: Segundo nombre del usuario
- Apellido: Apellido del usuario
- Nombre (Otro): Otra referencia de nombre para el usuario
- Género: Género del usuario (Masculino, Femenino)
- Idioma preferido: El idioma con el cual el usuario desea iniciar sesión.
- Modo de comunicación: Medio donde va a recibir la contraseña.
  - > Correo electrónico
  - > Fax
  - ≻ SMS
- Correo electrónico: Este campo se convertirá en mandatorio si la persona eligió modo de comunicación "Correo electrónico" si eligió otra opción en modo de comunicación estará como un campo opcional.
- Teléfono: Número de Teléfono del usuario.
- Móvil: Este campo se convertirá en mandatorio si la persona eligió modo de comunicación
  "SMS" si eligió otra opción en modo de comunicación estará como un campo opcional.
- Fax: Este campo se convertirá en mandatorio si la persona eligió modo de comunicación
  "FAX" si eligió otra opción en modo de comunicación estará como un campo opcional.
- Foto de perfil: El usuario puede seleccionar una foto para usar de perfil la cual podrá ver al

iniciar sesión con su usuario.

#### 1.2.2. Detalles de Usuario

• Detalles de usuario: Empresa de Zona Libre a la que pertenece el usuario.

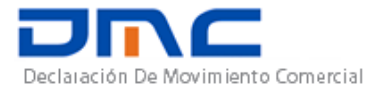

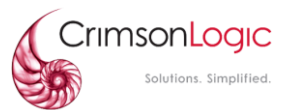

- Modo de comunicación:
- > Correo electrónico
- > Fax
- ➤ SMS
- Teléfono: Número de Teléfono del usuario.
- Fax: Este campo se convertirá en mandatorio si el usuario eligió modo de comunicación
  "FAX" si eligió otra opción en modo de comunicación estará como un campo opcional.
- Estado: Registrado si el usuario estará activo o Des registrado cuando se quiere desactivar el usuario.
- Departamento: Nombre del departamento al que pertenece el usuario.
- Correo: Este campo se convertirá en mandatorio si el usuario eligió modo de comunicación "Correo electrónico" si eligió otra opción en modo de comunicación estará como un campo opcional.
- Número de Teléfono Móvil: Este campo se convertirá en mandatorio si la persona eligió modo de comunicación "SMS", si eligió otra opción en modo de comunicación estará como un campo opcional.

#### 1.2.3. Detalles de Rol

En esta pestaña se colocarán los detalles del Rol que tendrá el usuario.

|   |                     |                      |                  |                        | <br>        |
|---|---------------------|----------------------|------------------|------------------------|-------------|
| • | USER DETAILS        |                      |                  |                        |             |
|   | Detalles personales | Detalles del usuario | Detalles del rol | Restablecer contrase�a |             |
| - | ROLE DETAILS        |                      |                  |                        | 0 record(s) |
|   | Papel               |                      |                  |                        | Ac          |

Por ejemplo, si se quiere crear un usuario administrador de compañía, usted deberá buscar el rol indicado de acuerdo con su descripción dentro de esta lista.

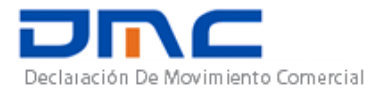

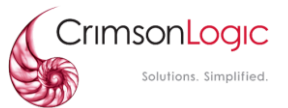

| Add User Roles |                                          |                 | ×         |
|----------------|------------------------------------------|-----------------|-----------|
| * Rol :        | Administración de la empresa Z           |                 | î         |
|                |                                          |                 | 7         |
|                | Descripción del Rol                      | Role Code       |           |
|                | Usuario logístico de terceros            | DMCE_LOGST_USER | <u>^</u>  |
|                | ZLC E-Commerce                           | FTZ_ECOM        |           |
|                | Usuario general - Creación de formulario | COMFRM          |           |
|                | Gestión de contenedores                  | COMCON          |           |
|                | Órgano Consensual - Usuario general      | COGU            |           |
|                | Usuario general minorista                | RCPLFRM         |           |
|                | Unidad de Análisis Financiero            | UAF             |           |
|                | Administración de la empresa ZLC         | COMADMCFZ       |           |
|                | Administrador de la empresa ANA          | COMADMANA       | COMADMCEZ |
|                | Administrador de la empresa CMS          | COMADMCMS       | COMADMCTZ |
|                | Usuario general - Creación de formulario | COMFRMALL       |           |

#### 1.2.4. Restablecer contraseña

En esta pestaña se puede restablecer la contraseña, y debe llegar al correo que el usuario proporcionó anteriormente.

- ID de Usuario: El Nombre con el Cual iniciará sesión el usuario en el sistema.
- Primer Nombre: Nombre del Usuario.
- Correo electrónico: Dirección de correo electrónico al cual le llegará su contraseña al usuario.

| DETALLES DEL USUARIO |                          |                  |                        |      |
|----------------------|--------------------------|------------------|------------------------|------|
| Detalles personales  | Detalles del usuario     | Detalles del rol | Restablecer contraseña |      |
| <b>*</b> ID de Usua  | ario : SPLFRMUSER3       |                  | * Primer Nombre :      | Luis |
| * Correo electrór    | nico : luismunoz@crimsor | nlogic.com       |                        |      |

## **1.3.** Grupo de compañías

Una vez entre al menú, se debe seleccionar la opción: Grupo de compañías

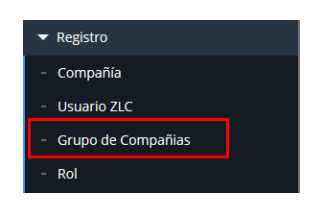

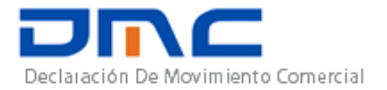

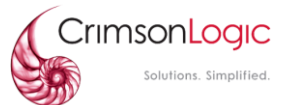

#### Para crear un grupo de compañía, deben hacer clic en el signo de + y agregar un nuevo Registro.

| A GRUPOS DE EMPRESAS 91 record(s) |     | Código            | Nombre | Activo Ad    |   |
|-----------------------------------|-----|-------------------|--------|--------------|---|
| ▲ GRUPOS DE EMPRESAS 91 record(s) |     |                   |        |              | Ŧ |
|                                   | ▲ G | RUPOS DE EMPRESAS |        | 91 record(s) |   |

#### 1.3.1. Encabezado

- Código: El código de identificación del grupo de Compañía.
- Nombre: Nombre del Grupo de compañías
- Activo: Activar o Desactivar el grupo de compañías.

| Header Party     |            |        |
|------------------|------------|--------|
| * Código : sb121 | * Nombre : | sbname |
| ✓ Activo         | Almacén :  | 712 •  |

#### 1.3.2. Compañía

Agregar las compañías que estarán en este grupo de empresas.

- Empresa: Nombre de la empresa que se quiere agregar al Grupo de compañía.
- Consolidador:
- COMPAÑÍA

| * Empresa : |   |
|-------------|---|
|             | 7 |

Consolidador

#### **1.4.** Rol

Una vez entre al menú, se debe seleccionar la opción: Rol.

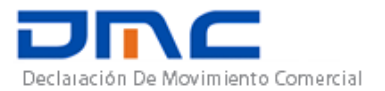

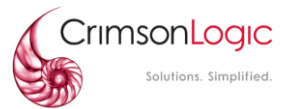

| ▼ Registro           |
|----------------------|
| - Compañía           |
| - Usuario ZLC        |
| - Grupo de Compañias |
| - Rol                |

Para crear un grupo nuevo Rol, deben hacer clic en el signo de + y agregar un nuevo registro, o puede editar uno de los Roles Existentes.

| LISTA DE ROLES |                     |                   | 42 record(s) 🕂 🕫 🔝 💾 🖶 |
|----------------|---------------------|-------------------|------------------------|
|                |                     |                   | -                      |
| Role Code      | Descripción del Rol | Grupo de usuarios | Fecha de Ac            |
|                |                     |                   | <b>^</b>               |

#### 1.4.1. Detalles de Rol

| Detalles del Rol Privilegios del Rol Filtros de | l Rol  |           |                         |        |
|-------------------------------------------------|--------|-----------|-------------------------|--------|
| * Código del Rol :                              |        |           | * Descripción del Rol : |        |
| * Grupo de usuarios :                           | •      |           | Į                       | Activo |
|                                                 |        |           |                         |        |
|                                                 | Salvar | Reiniciar | Cerrar                  |        |

- Código de Rol: Código de identificación del Rol.
- Grupo de usuarios:
- FZA (Autoridad de la Zona Libre de Colón)
- FZC (Empresa de la Zona Libre de Colón)
- Descripción del Rol: Opcional se puede colocar una descripción de las funciones que realiza este Rol.
- Activo: Activar o Desactivar el Rol.

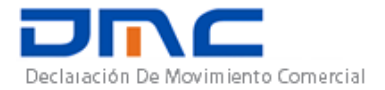

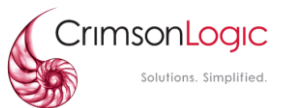

#### 1.4.2. Privilegios del Rol

El usuario puede elegir las funcionalidades de su Rol, adicional a ello, dentro de cada funcionalidad se le pueden agregar permisos como Crear, Editar, imprimir, descargar, buscar, Ver, Borrar etc.... ejemplo, podemos hacer que un usuario pueda únicamente visualizar declaraciones y no se le permita editar ninguna.

| Detalles del Rol Privilegios de | <b>Filtros del Rol</b> |                          |
|---------------------------------|------------------------|--------------------------|
| Funcionalidades                 |                        |                          |
| + Code Maintenance              |                        |                          |
| ··· TEST                        |                        |                          |
| + ··· Tariff Code               |                        |                          |
| + 🔳 Declaration                 |                        |                          |
| - Dashboard Config (FTZ)        |                        |                          |
| ·                               |                        | Guardar Cerrar           |
|                                 |                        |                          |
| Code Maintenance                | -Fee and charges       | -Administrative Reports  |
| Tariff Code                     | -Routing               | -Graphical Report        |
| Declaration                     | -Product               | -BPM                     |
| Dashboard Config (FTZ)          | -Warehouse             | -Manager Reports         |
| Centralized Risk (FTZ)          | -BOM                   | -Dec Data Migration      |
| SystemAdministration (FTZ)      | -Inventory             | -Tariff Code             |
| Code Maintenance (FTZ)          | -Container             | -Batch Job File Download |
| Registration (FTZ)              | -Payment               | -Declaration history     |
| Declaration Type                | -Audit Trial           |                          |
| FTZ Authority                   | -Testing pruporses     |                          |

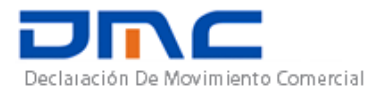

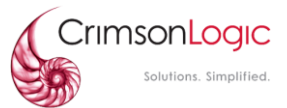

#### 1.4.3. Filtros del Rol

En esta pestaña se seleccionan los filtros que el usuario va a tener dentro de sus búsquedas como compañía.

| ▲ DETALLES DEL ROL                   |                 |              |   |
|--------------------------------------|-----------------|--------------|---|
| Detalles del Rol Privilegios del Rol | Filtros del Rol |              |   |
| Funcionalidades                      | -               |              | 4 |
| Search Declaration                   |                 |              | ^ |
| Create                               |                 |              |   |
| Edit                                 |                 |              |   |
| View                                 |                 |              |   |
| Custom                               |                 |              |   |
| Verify Declaration                   | Guardar         | Cerrar       | × |
|                                      |                 |              |   |
|                                      |                 |              |   |
| ▲ DETALLES DEL ROL                   |                 |              |   |
| Role Details                         | Role Privileges | Role Filters |   |
| Filters                              |                 |              |   |
| + Begistration                       | (⊢1∠)           |              |   |

Nótese que dependiendo de los privilegios que se seleccione en la pestaña anterior se habilitaran más filtros. Por ejemplo, en la captura anterior hay un filtro activado para el módulo de Registro. Lo que permite este filtro es que cuando el usuario acceda a la pantalla de usuarios, únicamente los usuarios pertenecientes a la empresa se mostraran.

**Importante**: Si se agregan dos o más roles a un usuario con filtros idénticos, puede que el comportamiento no sea el esperado. Se recomienda evitar agregar roles con **filtros idénticos**.

Con los **permisos** sucede otra situación. Por ejemplo:

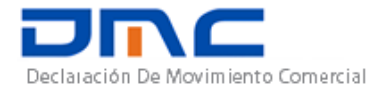

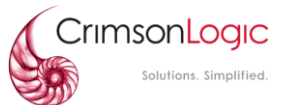

Tenemos dos roles el cuales son **FTZ\_COM** y **COMFRM**. Vimos anteriormente que el primer rol dentro la opción para buscar declaraciones (dentro del módulo de **declaración**). Ahora veamos que permisos tiene el segundo rol dentro de esta opción:

Este rol permite ejecutar todas las acciones (Crear, editar, ver y enviar declaraciones). Si el usuario posee ambos roles, el sistema habilitaría todos los demás permisos pertenecientes al rol **COMFRM** y se perdería la configuración deseada. Si se tiene planeado que un usuario solo pueda observar declaraciones, se debe evitar agregar otros roles que entren en conflicto con lo que quiere establecer.